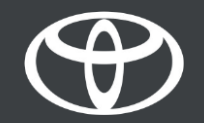

#### Kako nastaviti omrežje Wi-Fi za skupno rabo v Toyota Touch 2 – Vodnik

#### Nastavitev povezljivosti Wi-Fi: Pregled

- 1. korak Kliknite »Setup« (Nastavitve).
- 2. korak Kliknite puščico spustnega menija.
- 3. korak Kliknite »Wi-Fi« in vklopite »Wi-Fi power« (Vklop/izklop povezave Wi-Fi).
- 4. korak Zagotovite, da imate na telefonu omogočeno dostopno točko.
- 5. korak Izberite svoje omrežje.
- 6. korak Vnesite geslo in nato izberite »OK« (V redu).
- 7. korak Večpredstavnostni sistem se je uspešno povezal z dostopno točko.

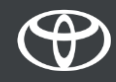

#### Nastavitev povezljivosti Wi-Fi: 1. korak

Kliknite »Setup« (Nastavitve).

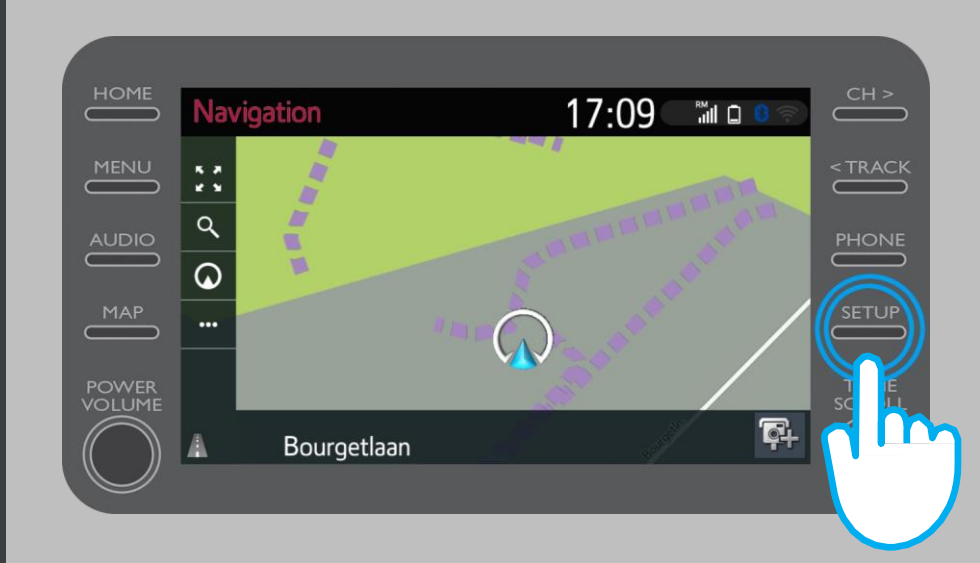

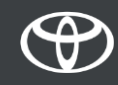

## Nastavitev povezljivosti Wi-Fi: 2. korak

Kliknite puščico spustnega menija.

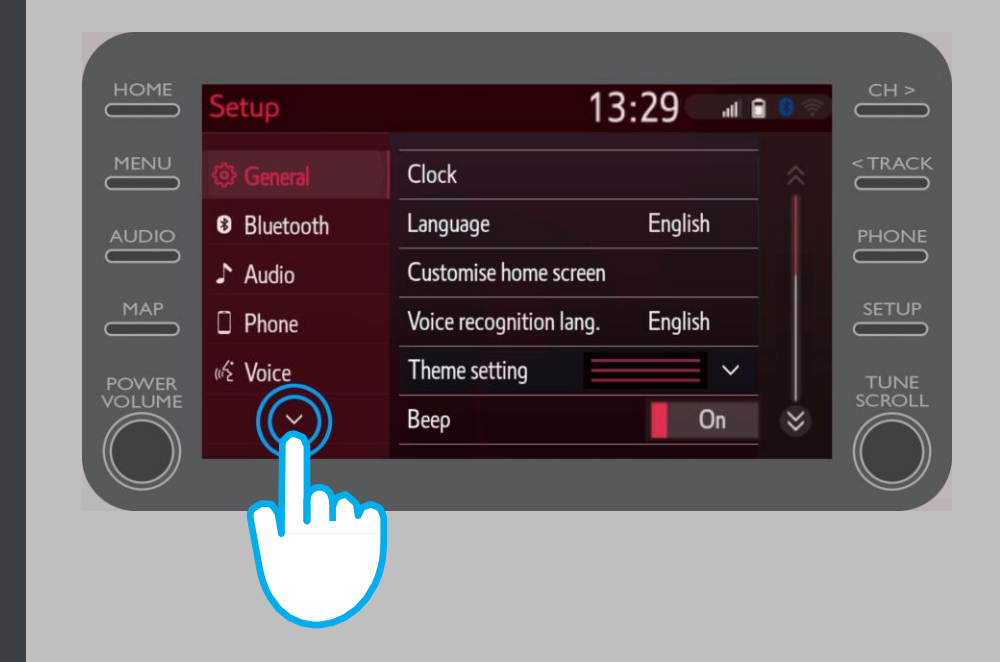

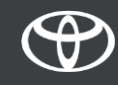

#### Nastavitev povezljivosti Wi-Fi: 3. korak

Kliknite »Wi-Fi« in vklopite »Wi-Fi power« (Vklop/izklop povezave Wi-Fi).

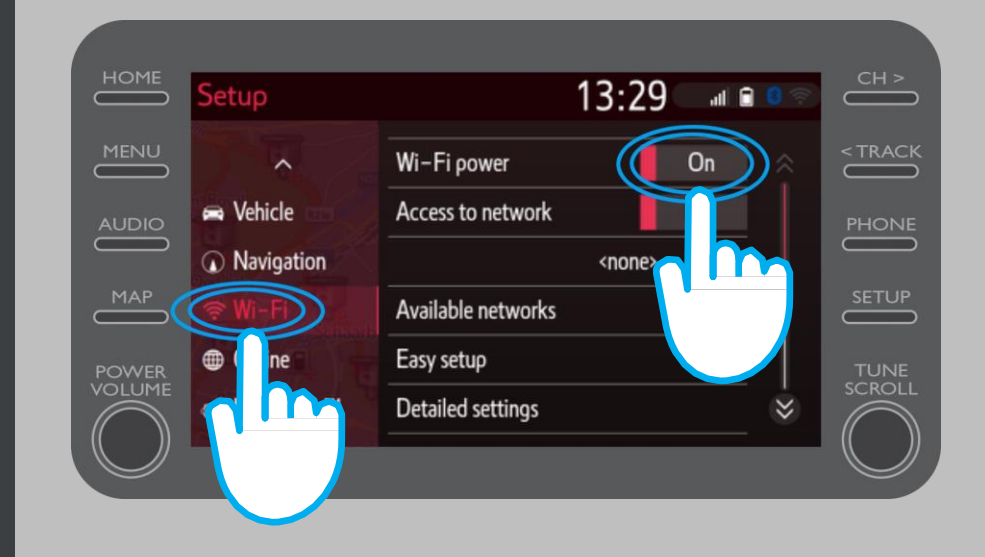

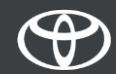

## Nastavitev povezljivosti Wi-Fi: 4. korak

Zagotovite, da imate na telefonu omogočeno dostopno točko. Viden bo ta simbol.

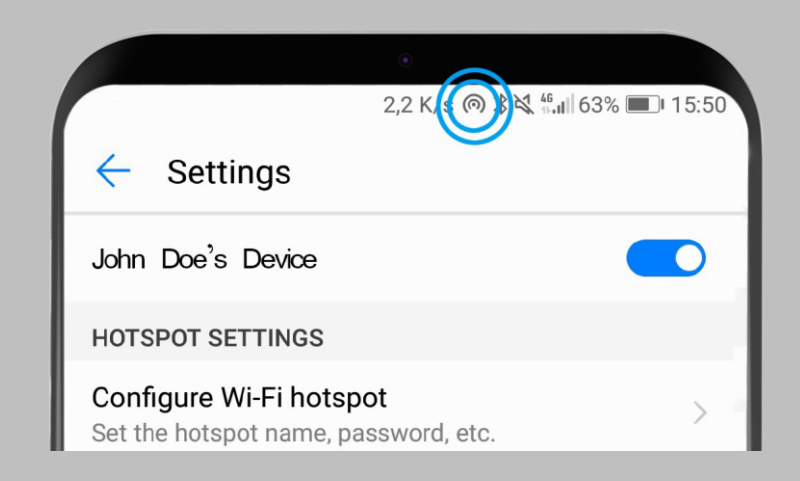

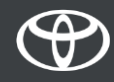

## Nastavitev povezljivosti Wi-Fi: 5. korak

#### Izberite svoje omrežje.

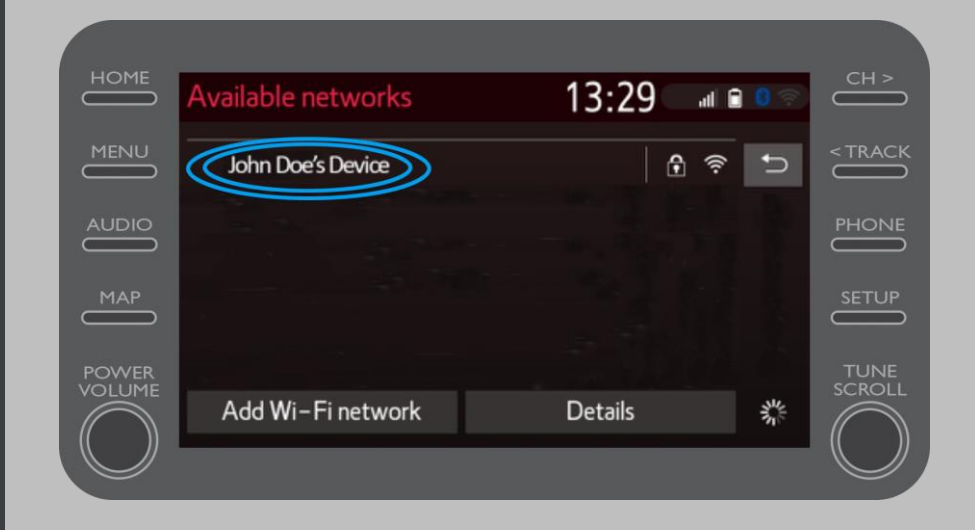

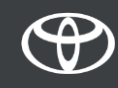

## Nastavitev povezljivosti Wi-Fi: 6. korak

Vnesite geslo in nato izberite »OK« (V redu).

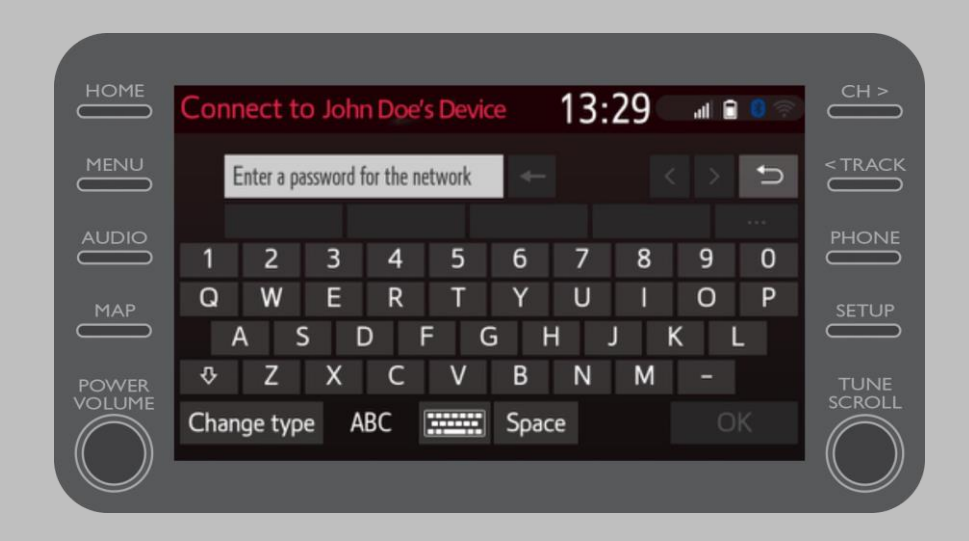

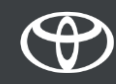

#### Nastavitev povezljivosti Wi-Fi: 7. korak

Večpredstavnostni sistem se je uspešno povezal z dostopno točko.

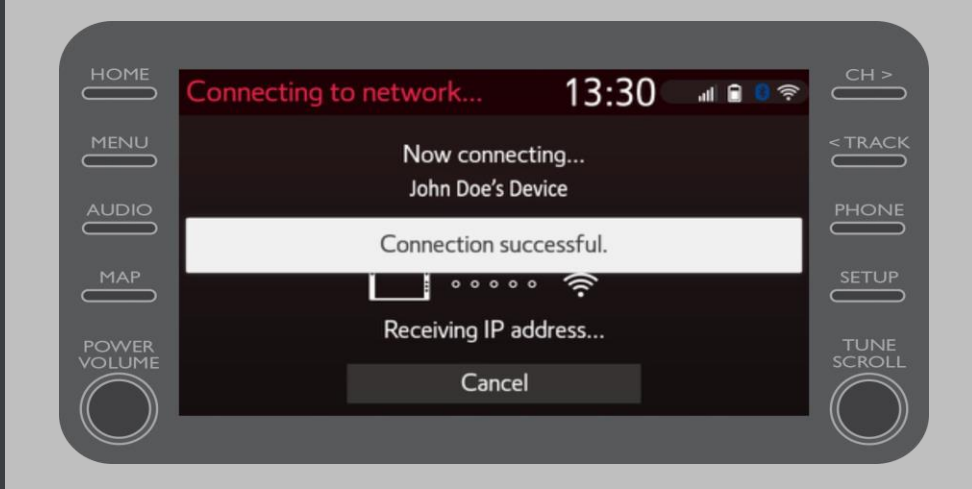

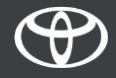

# VSAKA FUNKCIJA ŠTEJE

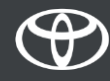